# **Coordinated Entry in CMIS/HMIS**

### **Clarity Human Services Training**

January, 2021

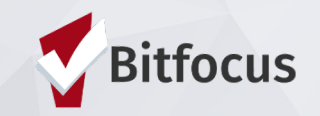

# Agenda

- 1. Welcome & Introductions
- 2. Transition to CHAT CoC/Coordinated Entry Leadership
- 3. Overview of Coordinated Entry Process in Clarity Human Services
  - Coordinated Entry Project Enrollment
  - Current Living Situation
  - CE Assessor Workflow
  - CE Events
  - CE Exits
  - Staying Active on the Queue
- 4. Recap
- 5. Demo in Clarity
- 6. FAQs / Resources / Q&A

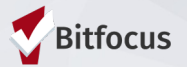

# Transition to the SATT/CHAT

- Coordinated Entry Mapping Project
  - Completed in August 2020
  - Identified a number of areas within the CES requiring attention, shifts in processes, and further development
- Coordinated Entry Action Plan
  - Developed and approved in September 2020 in response to findings
  - Outlined a number of system-wide changes to optimize the CES to better serve our friends and neighbors experiencing homelessness

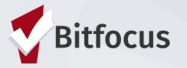

#### • Why the SATT?

- Implement standardized decision-making processes to determine if further assessment is needed
- Align with statewide initial assessment

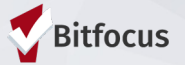

### Short Assessment Triage Tool "SATT"

- Intended to provide a quick assessment and referral to those needing shelter imminently
- Informs diversion options or referrals to emergency shelter

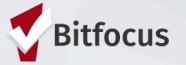

- Why move from the VI-SPDAT CHAT
  - VI-SPDAT no longer supported by OrgCode
    - https://www.bitfocus.com/blog/deficiencies-of-the-vi-spdat
  - Very similar questions, different order, some rewording
    - Added problem gambling
  - Aligns with assessments used statewide

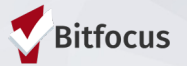

### VI-SPDAT → CHAT

- Single adult CHAT and family CHAT
  - No TAY CHAT, use single adult CHAT
- Revised scoring referral range
  - Prioritizing people with highest acuity
  - Intended to refer people housing program types according to acuity

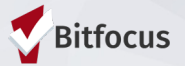

# **CHAT** Transition

#### Proposed timeframe

- Go live with CHAT on January 18
  - VI-SPDAT no longer available for new assessments
- Deadline to have all reassessments completed
  - June 30, 2022 (5 months of transition time)
- Transition plan for the queue
  - We will have two lists from which the matcher will pull an equal number of referrals for an open spot until all participants have been reassessed

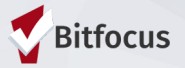

# General Coordinated Entry Considerations

- Highest CHAT Score
- Chronicity
- Length of Time Homeless
- Length of time on the Queue
- Additional priorities as needed
- Matchmaker: Occupancy Specialist at Nevada Rural Housing Authority
  - Monitors Community Queue
  - Makes referrals to housing programs after receiving Notification of Vacancy
  - Manages Communication regarding complaints, grievances or a review request

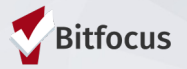

### **Coordinated Entry Process**

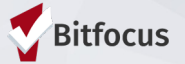

### **Orientation to the Queue**

- Community queues contain a list of all clients who have been prioritized for resources.
- Rural Nevada (RN) has one default queue for permanent housing referrals.

| Rural Nev | rada Coordii          | nated E  | intry Age | ncy    |      |              |                |          |        |
|-----------|-----------------------|----------|-----------|--------|------|--------------|----------------|----------|--------|
| REFERRALS |                       |          |           |        |      |              |                |          |        |
| Pending   | Community Queue       | Analysis | Completed | Denied | Sent | Availability | Open Units     |          |        |
| Per       | nding Referrals       |          |           |        |      |              |                |          |        |
| Search    |                       |          |           |        |      |              | Mode           | Standard | ~      |
| Sort By   | Default               |          |           |        |      | ~            | Characteristic | Select   | ~      |
| <b>()</b> | Eligible Clients Only |          |           |        |      |              |                |          | SEARCH |

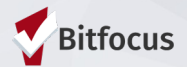

### **Coordinated Entry Project Enrollment**

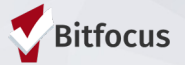

# CE Project Enrollment: Overview

- All CE activities should be recorded within a program enrollment.
- An enrollment indicates a client's initial engagement in the coordinated entry process.
- If a client is exited from coordinated entry and returns to homelessness, a new enrollment should be entered.

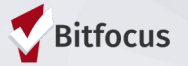

# CE Project Enrollment: Switching Agencies

- Users will switch to the appropriate Coordinated Entry Agency before adding a new enrollment
- For Rural Nevada:
  - Rural Nevada Coordinated Entry Agency

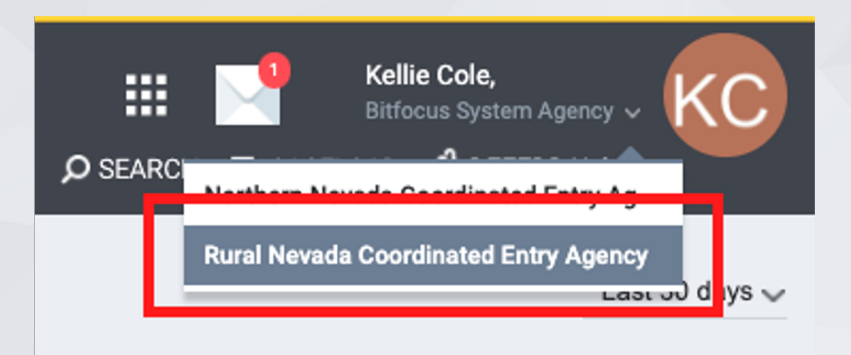

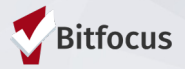

# CE Project Enrollment: ROI and Profile Creating

#### Make Sure an ROI is completed

- After switching to the Rural Nevada Coordinated Entry Agency, search for the client
  - If found, ensure the client has a Release of Information (ROI)
  - If not found, create a profile for the client and **document the ROI**

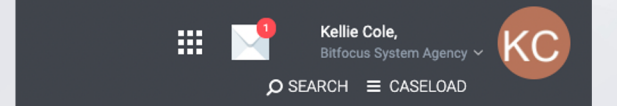

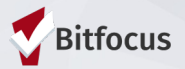

# CE Project Enrollment: Enrolling the Client

#### **Enroll the Client into the CE Program**

- Click on *Programs* in the top bar
- Then, under the dropdown arrow in the CE Program, click enroll.

| Kellie CE Test<br>PROFILE HISTORY SERVICES PROGRAMS                                                      | ASSESSMENTS FILES NOTES CONTACT LOCATION REFERBALS |
|----------------------------------------------------------------------------------------------------|----------------------------------------------------|
| PROGRAMS: AVAILABLE                                                                                      |                                                    |
| Rural Nevada Coordinated Entry Project<br>PhoGRAM DESCRIPTION:<br>Rural Nevada Coordinated Entry project | Active Clients                                     |
| Funding Source<br>NA<br>Availability<br>Full Availability<br>Include group members:                      | Service Categories:<br>V Coordinated Entry Event   |
| Carson Test                                                                                              | ENPOLL                                             |
|                                                                                                    |                                                    |

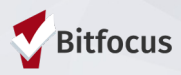

# CE Project Enrollment: Enrollment Screen

Kellie CE Test

#### Fill Out the Enrollment Screen

- Project Start Date
- Prior Living Situation
- Disabling Condition

# Avoid using data unknown or data not collected.

| Program Date                                                                                                    | 01/11/2022                                                                                              |                    |
|----------------------------------------------------------------------------------------------------|----------------------------------------------------------------------------------------------------|--------------------|
| Client Location                                                                                                    | Rural Nevada/Balance of State                                                                           | ~                  |
| PRIOR LIVING SITUATION                                                                                                    |                                                                                                    |                    |
| Type of Residence                                                                                                    | Place not meant for habitation (e.g., a vehicle, an aband                                               | oned building, buv |
|                                                                                                    |                                                                                                    |                    |
| Length of Stay in Prior Living Situation                                                                                                    | One night or Less                                                                                       | ~                  |
| Length of Stay in Prior Living Situation<br>Approximate Date Homelessness Started                                                                                                    | One night or Less                                                                                       | ~                  |
| Length of Stay in Prior Living Situation<br>Approximate Date Homelessness Started<br>Number of times on the streets, in ES, or SH in<br>the past three years                                                                                                    | One night or Less 12/01/2021                                                                            | ~                  |
| Length of Stay in Prior Living Situation<br>Approximate Date Homelessness Started<br>Number of times on the streets, in ES, or SH in<br>the past three years<br>Total number of months homeless on the<br>streets, in ES, or Safe Haven in the past three<br>years                                      | One night or Less          12/01/2021         One Time         One month (this time is the first month) | ~                  |
| Length of Stay in Prior Living Situation<br>Approximate Date Homelessness Started<br>Number of times on the streets, in ES, or SH in<br>the past three years<br>Total number of months homeless on the<br>streets, in ES, or Safe Haven in the past three<br>years<br>DISABLING CONDITIONS AND BARRIERS | One night or Less 12/01/2021                                                                            |                    |

SAVE & CLOS

CANCEL

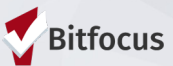

### **Current Living Situation (CLS)**

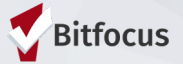

### **CLS** Assessment: Overview

A Current Living Situation (CLS) is used to document the following:

- The current living situation of people experiencing homelessness
- Homeless chronicity
- Engagement with the Homelessness Response System
- When entered by shelter or outreach project types, the CLS can be used as a homeless verification.
- Collected for the Head of Household (HoH) and other adults in the household.

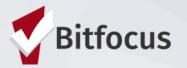

# **CLS Assessment: Requirements**

A Current Living Situation is required if any of the following occur:

- Project start
- A CE Assessment or CE Event service is recorded
- The client's living situation changes
- If a CLS hasn't been recorded for the past month.
- Rural Nevada policy requires a CLS is completed at least every 30 days.

\*Note: If two of the above occur on the same day, you only enter one CLS.

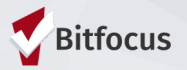

# **CLS** Assessment: Verified By

### Living Situation Verified By:

- Sorted by CoC, then Project
   Type, then Agency, then Project
- Verified By is intended for data to be entered "on behalf" of a non-HMIS participating projects.
  - This field is not required.

| Enrollment   | History       | Provide Services | Asse    | essments   | Notes   | File |  |  |
|--------------|---------------|------------------|---------|------------|---------|------|--|--|
| Add Curr     | rent living   | situation for c  | lient l | Kellie CE  | Test    |      |  |  |
| Date of Con  | tact          |                  |         | 11/29/2021 | 25      |      |  |  |
| Current Livi | ng Situation  |                  |         | Select     |         |      |  |  |
| Living Situa | tion Verified | Ву               |         | Select     |         |      |  |  |
| Location De  | tails         |                  |         |            |         |      |  |  |
|              |               |                  |         |            |         |      |  |  |
|              |               |                  |         | SAVE       | & CLOSE |      |  |  |

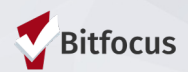

# CLS Assessment: Additional Questions

# Additional Information on the CLS

 Additional questions on the CLS may appear, depending on the client's responses.

| Add Current living situation for client                                         | Kellie CE Test                  |
|---------------------------------------------------------------------------------|---------------------------------|
| Date of Contact                                                                 | 11/29/2021                      |
| Current Living Situation                                                        | Hospital or other residential r |
| Living Situation Verified By                                                    | Select                          |
| Is client going to have to leave their current living situation within 14 days? | Select                          |
| Location Details                                                                |                                 |
|                                                                                 |                                 |
|                                                                                 | SAVE & CLOSE                    |
|                                                                                 |                                 |

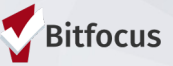

# **CLS** Assessment: FAQ

**Current Living Situation FAQ:** 

- A client is enrolled into a coordinated entry program. Do you need to complete a CLS? Yes
- 1. A client is enrolled into a coordinated entry program and completes an assessment at the same time. You will need to complete two CLS. False
- A client is exited from a coordinated entry program. Do you need to complete a CLS? No

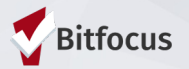

### **Coordinated Entry Assessor Workflow**

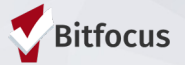

### **Assessment Best Practices**

#### Person-Centered

- Focused on resolving the person's needs
- Strengths-based
- Sensitive to trauma
- Culturally and Linguistically Competent
  - Sensitive to lived experiences
  - In the preferred language
- Private
- Safe area

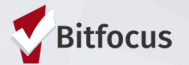

# **CE Assessor Workflow**

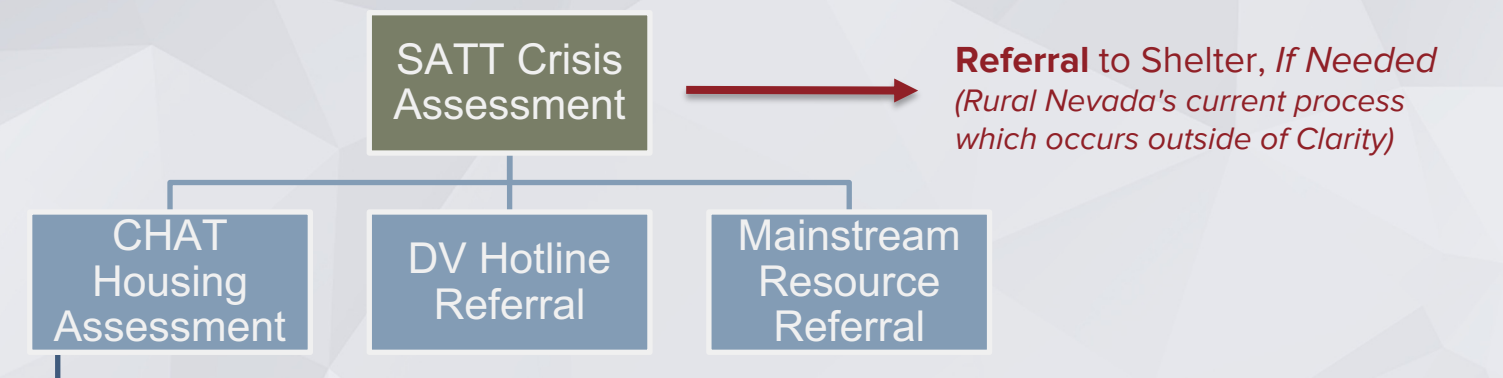

Referral to the Queue

#### **Process Details:**

- The SATT Crisis Assessment will indicate your next step based on the client's answers (regardless of whether the client is in need of a shelter referral).
- If needed, you can refer directly to shelter after you complete the SATT.
- You can complete the SATT and the CHAT on the same day, if necessary.
- If the client is already in shelter, you can begin with the CHAT.

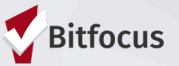

# CE Assessor Workflow: SATT Assessment

Crisis Needs Assessment intended to:

- Assist staff with guidance on the triage process
- Provide questions to inform diversion options
- Provide Emergency shelter information if appropriate

Complete the SATT when an individual or household is in imminent need of shelter.

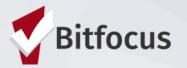

# CE Assessor Workflow: Referral to Shelter

• After the SATT is completed, the assessor can refer directly to local shelters after completing the SATT.

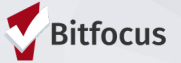

# CE Assessor Workflow: CHAT Assessment and Referral to the Queue

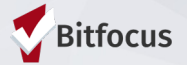

# CE Assessor Workflow: Completing the CHAT

After completing the enrollment, the CLS, and the SATT Crisis Needs Assessment, you will then follow the SATT prompts for the next step. The most common SATT prompt will be for you to complete the appropriate CHAT Assessment and then add the client to the queue.

- Individual CHAT Assessment
  - Completed if there are no minor children in the family
- Family CHAT Assessment
  - Completed if the Family has minor children

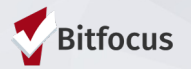

# CE Assessor Workflow: Completing the CHAT

- Be sure to complete the CHAT assessment in its entirety.
- Please do not prompt the client to respond in any certain way.

| ſel   | lie CE Tes       | st           |                      |               |             |          |         | :            | :   |
|-------|------------------|--------------|----------------------|---------------|-------------|----------|---------|--------------|-----|
| ROFIL | E HISTORY SERVIC | DES PROGRAM  | AS ASSESSMENTS FILES | NOTES CONTACT | LOCATION RI | EFERRALS |         |              |     |
| Pi    | ROGRAM: RURA     | AL NEVADA    | COORDINATED E        | NTRY PROJECT  |             |          |         |              |     |
|       | Enrollment       | History      | Provide Services     | Assessments   | Notes       | Files    | Forms   | × Exit       |     |
|       | Assessm          | ients        |                      |               |             |          | LINK FI | ROM ASSESSME | NTS |
|       | Current Livi     | ng Situation |                      |               | START       |          |         |              |     |
|       | RN CHAT AS       | ssessment    |                      |               |             |          |         | START        |     |
|       | RN FAMILY        | CHAT Asses   | sment                |               |             |          |         | START        |     |
|       | RN SATT          |              |                      |               |             |          |         | START        |     |
|       |                  |              |                      |               |             |          |         |              |     |

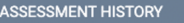

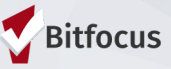

# **CHAT FAQs**

- Can I stop the CHAT and restart if needed?
- When can I reassess?
- What if I don't think the score is correct, ie the person should have scored higher or lower?
- What if I don't think the person is answering honesty?

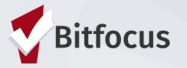

# CE Workflow: Referral to the Queue

#### **Referral to the Queue:**

- The scoring section will appear after you click save on the assessment. Please do not share the score with the client.
- Clients are added to the queue by selecting the Community Queue toggle and then clicking on the button to Refer Directly to the Queue.

| Enrollment    | History    | Provide Services | Asses  | sments Notes Files      | Forms    | × Exit |
|---------------|------------|------------------|--------|-------------------------|----------|--------|
| OGRAM ELIGIB  | ILITY DETE | RMINATION        |        |                         |          |        |
|               |            |                  |        |                         |          |        |
|               |            |                  |        |                         |          |        |
| RN CHAT So    | core Sum   | imary            |        |                         |          |        |
| HOUSING AND H | IOMELESSNE | ESS              | 1.5    |                         |          |        |
| RISKS         |            |                  | 4      | PHYSICAL WELLNESS       |          | 2      |
| MENTAL WELLN  | ESS/SUBSTA | ANCE ABUSE       | 3.5    | LEGAL                   |          | 0.5    |
| VICTIMIZATION |            |                  | 3      | SOCIALIZATION AND DAILY | FUNCTION | 2      |
| AGE PREFERENC | E POINTS   |                  | 0      | VETERANS PREFERENCE P   | OINTS    | 0      |
|               |            | RN CHAT P        | RE-SCR | EEN TOTAL 16.5          |          |        |
|               |            | RN CHAT P        | RE-SCR | EEN TOTAL 16.5          |          |        |

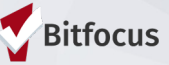

# CE Workflow: Referral to the Queue

#### **Referral to the Queue:**

- Add any relevant notes as needed.
- Avoid utilizing the Private Toggle
- Click "Send Referral"

| Kellie CE Test                            |               |                    |              |          |           |   |  |  |
|-------------------------------------------|---------------|--------------------|--------------|----------|-----------|---|--|--|
| PROFILE HISTORY SERVICES PROGRAM          | S ASSESSMENTS | FILES NOTES        | CONTACT      | LOCATION | REFERRALS |   |  |  |
|                                           |               | _                  |              |          |           |   |  |  |
| REFERRAL: ADD TO CQ                       |               |                    |              |          |           |   |  |  |
|                                           |               |                    |              |          |           |   |  |  |
| Send to Queues Community Queue Default    |               |                    |              |          |           |   |  |  |
| Referred Program                          | Comm          | unity Queue        |              |          |           |   |  |  |
| Referred to Agency                        | Comm          | unity Queue        |              |          |           |   |  |  |
| Referring Agency                          | Rural N       | levada Coordinated | Entry Agency | /        |           |   |  |  |
| Private                                   |               |                    |              |          |           |   |  |  |
|                                           |               |                    |              |          |           |   |  |  |
| B I 2= :=                                 |               |                    |              |          |           |   |  |  |
| The client will need a first-floor apartm | ent           |                    |              |          |           |   |  |  |
|                                           |               |                    |              |          |           | C |  |  |
|                                           |               |                    | _            |          |           |   |  |  |
|                                           | SEND REFERE   | RAL CA             | NCEL         |          |           |   |  |  |
|                                           |               |                    |              |          |           |   |  |  |
| aged with Clarity Human Services          |               |                    |              |          |           |   |  |  |

# CE Workflow: Removal from the Queue

- Clients may be removed from the queue if:
  - Self-resolve
  - Added by mistake
  - Declines all services
  - Is deceased
- Use the edit icon next to the referral to remove someone from the queue.

| STORY                                                    |                          |            |          |
|----------------------------------------------------------|--------------------------|------------|----------|
| Advanced Search Optio                                    | NS View ∨                | Start Date | End Date |
| Referral: Housing Queue<br>Demo: Coordinated Entry refer | ral to Community Queue 🕢 | 06/14/2021 | Pending  |
|                                                          |                          |            |          |
|                                                          |                          |            |          |
| REMOVE FROM QUEUE                                        | SATE OFFAITURS           | UNIVEL     | 1        |
| REMOVE FROM QUEUE<br>Reason for Removal                  | ✓ Select Reason          | UNIDE      |          |

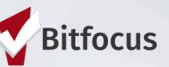

# CE Workflow: Staying Active on the Queue

- Clients must have a check-in or other system activity at least every **30 days** to stay on the queue.
- A check-in indicates the client is still engaged and will keep the client active on the community queue.

| FERRAL: ASSIGN    |                                           |  |
|-------------------|-------------------------------------------|--|
| Client            | Kellie CE Test                            |  |
| Referred to       | Community Queue - Community Queue Default |  |
| Referring Agency  | Rural Nevada Coordinated Entry Agency     |  |
| Referred Date     | 01/11/2022 11:52 AM                       |  |
| Days Pending      | 0 day(s)                                  |  |
| Qualified         | Yes                                       |  |
| RN CHAT score     | 16.5                                      |  |
| Last Activity     | 01/11/2022 CHECK-IN                       |  |
| Referred by Staff | Kellie Cole 🕡                             |  |

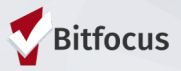

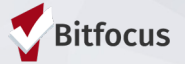

- A Coordinated Entry Event (CEE) is designed to capture access and referral events, as well as the result of those events.
- Remember to also complete a Current Living Situation Assessment each time a CEE service is provided

| PRO | GRAM: COOR  | DINATE    | DENTRY PROJECT   |             |       |       |       |       |                           |     |
|-----|-------------|-----------|------------------|-------------|-------|-------|-------|-------|---------------------------|-----|
|     | Enrollment  | History   | Provide Services | Assessments | Notes | Files | Chart | Forms | ×е                        | xit |
|     | Services    |           |                  |             |       |       |       |       |                           |     |
|     | Coordinated | Entry Eve | nt               |             |       |       |       |       | Coordinated Entry Event 🗸 |     |

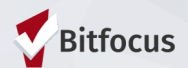

| Cool | rdinated Entry Event                                                      | Coordinated Entry Event | ~ |
|------|---------------------------------------------------------------------------|-------------------------|---|
|      | Problem Solving/Diversion/Rapid Resolution                                | ~                       |   |
|      | Referral to a Housing Stability Voucher                                   | ~                       |   |
|      | Referral to emergency assistance/flex fund/furniture assistance           | ~                       |   |
|      | Referral to Housing Navigation Project or Service                         | ~                       |   |
|      | Referral to Non-Continuum Services: Ineligible for Continuum Services     | ~                       |   |
|      | Referral to Non-Continuum Services: No Availability in Continuum Services | ~                       |   |
|      | Referral to Post Placement/Follow-up Case Management                      | ~                       |   |
|      | Referral to Prevention Assistance Project                                 | ~                       |   |
|      | Referral to Scheduled Coordinated Entry Crisis Needs Assessment           | ~                       |   |
|      | Referral to Scheduled Coordinated Entry Housing Needs Assessment          | ~                       |   |
|      | Referral to Street Outreach Projects or Services                          | ~                       |   |
|      |                                                                           |                         |   |

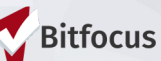

### 1. Problem Solving/Diversion/Rapid Resolution

The client participated in a diversion or rapid resolution problem-solving conversation and received assistance; or other local equivalent.

### 2. Referral to Housing Stability Voucher

The client was referred to a Housing Stability Voucher that is targeted to people experiencing homelessness funded through public housing agencies. A "referral" indicates there is an opening for the client to be housed by this project (or local equivalent).

3. Referral to emergency assistance/flex fund/furniture assistance The client was referred to a one-time, nominal financial assistance service to assist in securing or maintaining housing.

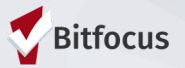

#### 4. Referral to Housing Navigation Project or Service

The client received a referral to an SSO or other services only project or service for the purpose of receiving Housing Navigation services because a specific bed or unit in another project is not immediately available. Housing Navigation services include assistance with identifying, preparing documentation for, or applying for appropriate housing, including subsidized and unsubsidized housing.

### 5. Referral to Non-Continuum Services: Ineligible for Continuum Services

The client received a referral to non-continuum services because they were ineligible for continuum services. Non-continuum services may include emergency assistance projects for those not at-risk of or not experiencing homelessness.

### 6. Referral to Non-Continuum Services: No Availability in Continuum Services

Eligible clients who could not be referred to continuum services because there is no availability in continuum services, or because client was eligible but was not prioritized for continuum services.

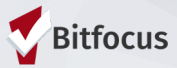

#### 7. Referral to Post Placement/Follow-up Case Management

The client received a referral to a post-placement service or follow-up case management. Post-placement/follow-up case management services are services provided to clients after they have exited a residential project. These types of services are not limited to any particular project type.

#### 8. Referral to Prevention Assistance Project

The client received a referral to a homelessness prevention assistance project.

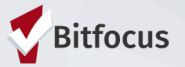

### 9. Referral to Scheduled Coordinated Entry Crisis Needs Assessment

- The client received a referral to a Coordinated Entry Crisis Needs Assessment.
- Coordinated Entry Crisis Needs Assessment is defined as an assessment conducted for immediate, crisis-based needs; initial, short, focused assessment to help caseworkers identify immediate resolutions to address emergency needs, including shelter.
- The SATT is the Crisis Needs Assessment in Northern Nevada

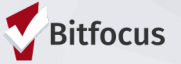

#### 10. Referral to Scheduled Coordinated Entry Housing Needs Assessment

The client received a referral to a Coordinated Entry Housing Needs Assessment; or other local equivalent.

Coordinated Entry Housing Needs Assessment is defined as an assessment conducted for housing needs; more in-depth, housing focused assessment to help caseworkers direct clients to resources for stabilization of their housing situation.

#### 11. Referral to Street Outreach Projects or Services

The client received a referral to a Street Outreach project or services, or other local equivalent referral.

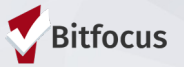

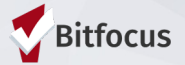

A program exit indicates the end of a client's engagement in the coordinated entry process. A client should be exited from CE for the following reasons:

- Permanent housing (done automatically)
- Left the CoC
- Deceased
- No Longer Eligible
- Declined all services

| Kellie Cl  | E Tes   | t        |                |              |       |       |         |          |           |                   |
|------------|---------|----------|----------------|--------------|-------|-------|---------|----------|-----------|-------------------|
| PROFILE H  | IISTORY | SERVICES | PROGRAMS       | ASSESSMENTS  | FILES | NOTES | CONTACT | LOCATION | REFERRALS |                   |
| PROGRAM: R | URAL NE | EVADA CO | ORDINATED E    | NTRY PROJECT |       |       |         |          |           |                   |
| Enrollmer  | nt His  | tory Pr  | ovide Services | Assessments  | Notes | Files | Forms   |          |           | × Exit            |
| Progra     | am Ser  | vice His | tory           |              |       |       |         |          |           | LINK FROM HISTORY |
|            |         |          |                |              |       |       |         |          |           |                   |
|            |         |          |                |              |       |       |         |          |           |                   |

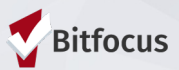

The following events will trigger an auto-exit from the CE program:

- No program-level services or assessments have been recorded for a 60 days.
- A Housing Move-In Date is saved for any program with a permanent housing project type.
- A "housed" or "deceased" exit destination is saved for any program exit screen.

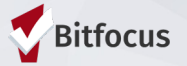

### The exit screen:

- Project Exit Date
- Destination

| Enrollment   | History | Provide Services | Assessments Notes Files Forms                   | × |
|--------------|---------|------------------|-------------------------------------------------|---|
| End Proar    | am for  | client Kellie CE | Test                                            |   |
| Program Exit | Date    |                  | 01/11/2022                                      |   |
| Destination  | Duto    |                  | Staving or living with family, permanent tenure |   |
| Destination  |         |                  | Staying or living with family, permanent tenure | ~ |
|              |         |                  | SAVE & CLOSE CANCEL                             |   |
|              |         |                  |                                                 |   |

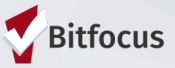

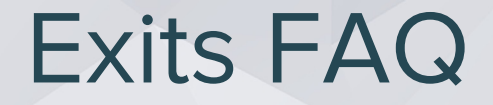

#### **FAQ on Exiting Clients**

- The client is referred to a PSH program. The client is enrolled in the program with a move-in date of 7/30/21. Will the client be automatically exited? Yes
- The client informs their case manager they are going to live with their aunt in Oregon. Will the client be automatically exited? No (The client needs to be manually exited from coordinated entry).
- The client is exited from a shelter program and the destination is listed as staying or living with family (permanent tenure). Will the client be automatically exited? **Yes**

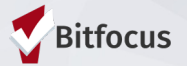

### **Recap on Workflows**

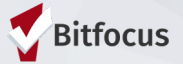

### Recap – Assessor Role

- 1) Switch to the appropriate Coordinated Entry Agency
- 2) Search for the client
- 3) Enroll the client in the CE Project
- 4) Complete the Current Living Situation Assessment
- 5) Complete the SATT Crisis Assessment and refer the client directly to shelter
- 6) Follow the prompt at the end of the SATT Crisis Assessment to direct your next step with the client.

The most common next step will be to complete the CHAT Housing Assessment and refer to the queue.

7) Provide the client with the Coordinated Entry Event service(s) throughout their engagement in the Coordinated Entry system.

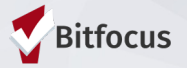

### **Demo in Clarity**

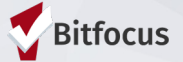

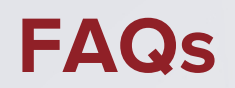

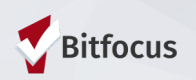

FAQs

1. Is a Release of Information (ROI) required for clients who are enrolled in the Coordinated Entry Project?

Yes. A Release of Information (ROI) is required for all clients whose data is entered and shared in HMIS. This includes clients who are enrolled in the Coordinated Entry Project.

2. Should I exit a client from the Coordinated Entry Project when they are housed in an emergency shelter?

No. Clients should only be exited from the Coordinated Entry Project when they are permanently housed or are no longer in need of permanent housing.

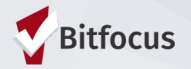

FAQs

3. The client I am working with is in a household with another adult, and there are no children under the age of 18 in the household. Which Coordinated Entry Assessment should I complete?

Each adult in the household should have the RN CHAT completed.

4. Should I only enroll the Head of Household in the Coordinated Entry Project?

All persons in the household who are being served through Coordinated Entry and the Coordinated Entry Project should be enrolled in the Coordinated Entry Project.

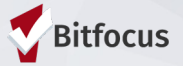

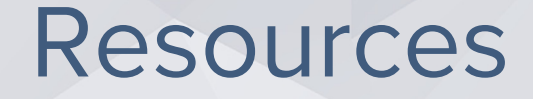

- FY2022 HMIS Data Standards Dictionary: <u>https://files.hudexchange.info/resources/documents/FY-</u> 2022-HMIS-Data-Dictionary.pdf
- FY2022 HMIS Data Standards Manual:

https://files.hudexchange.info/resources/documents/FY-2022-HMIS-Data-Standards-Manual.pdf

• Online Support Portal, get.clarityhs.help:

https://help.bitfocus.com/coordinated-entry-data-elements

- Bitfocus Helpdesk
  - nevada@bitfocus.com
  - 702.614.6690 x2 or 775.562.4644 x2
- Help widget in CMIS/HMIS, bottom right corner of the screen:

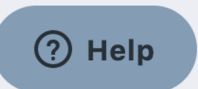

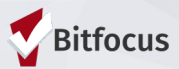

# **Coordinated Entry in CMIS/HMIS**

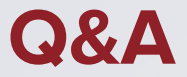

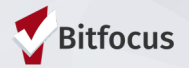